# Podręcznik Użytkownika

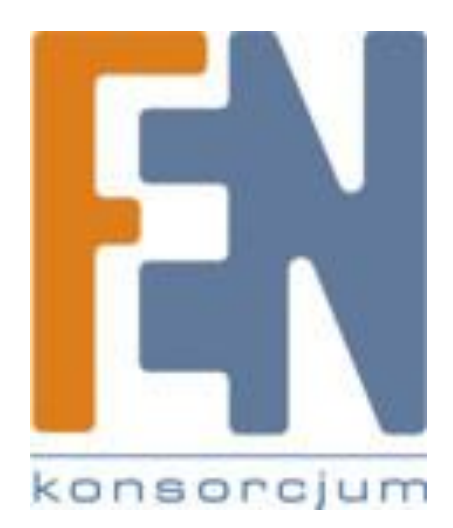

Poznań 2010

# **Ur-Fortress**

| Wprowadzenie                                 | 4  |
|----------------------------------------------|----|
| Ur-Fortress                                  | 4  |
| Wymagania systemowe                          | 4  |
| Obsługa wielu języków                        | 4  |
| Procedura instalacji                         | 5  |
| Funkcje                                      | 9  |
| Kopia zapasowa danych                        | 9  |
| Szyfrowanie danych AES-2561                  | .0 |
| Funkcja USB One Click Backup1                | .1 |
| Funkcja USB Fast Remove1                     | .1 |
| Kopia zapasowa danych1                       | .2 |
| Wyjaśnienie przycisków1                      | .2 |
| Dodaj nowe zadanie1                          | .3 |
| Usuń zadanie1                                | .4 |
| Uruchom proces tworzenia kopii zapasowej1    | .5 |
| Uruchom proces przywracania kopii zapasowej1 | .7 |
| Harmonogram1                                 | .8 |
| Importowanie oraz eksportowanie zadań1       | .9 |
| Szyfrowanie danych kluczem AES 256 2         | 20 |
| Ustawienie hasła 2                           | 20 |
| Okno szyfrowania danych 2                    | 20 |
| Szyfrowanie i deszyfrowanie 2                | 21 |
| Dodawanie nowego folderu                     | 22 |

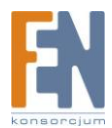

| Powrót do poprzedniej strony |    |
|------------------------------|----|
| Zmiana hasła                 | 23 |
| Strona ustawień              | 24 |
| Gwarancja:                   |    |

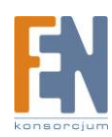

•

## Wprowadzenie

#### **Ur-Fortress**

W dzisiejszych czasach, informacje i dane generowane są codziennie, dlatego zapotrzebowanie na powierzchnie potrzebne do ich przechowywania w urządzeniach stają się coraz większe! Tak więc, tworzenie kopii zapasowych stało się niezbędne! Odnosi się to zwłaszcza, gdy wartości niematerialne i prawne stały się tak samo lub nawet bardziej wartościowe niż sam sprzęt.

Niezależnie od tego czy przechowywane dane zawierają zdjęcia, filmy, muzykę, itp. nieszczęśliwy wypadek, lub nieoczekiwane zdarzenie losowe może spowodować ich utratę. Jedna prosta metoda tworzenia kopii zapasowej pozwala uniknąć utraty ważnych danych i zaoszczędzić czasu oraz pieniędzy na ich odzyskanie. Aplikacja Ur-Fortress, to potrafi. Zapewnia użytkownikowi sprawny i bezpieczny sposób tworzenia kopii zapasowych twoich cennych danych. Poprzez ustawienie harmonogramów tworzenia kopii zapasowych, dane mogą być w tym celu eksportowane lub importowane. Nie ma znaczenia w domu czy w biurze, użytkownicy mogą skutecznie wykonać kopię zapasową za pomocą naciśnięcia jednego przycisku!

Poprzez ustawienie harmonogramów za pomocą aplikacji Ur-Fortress, użytkownik nie musi się martwić o niepotrzebne nadpisanie danych.

Ważna uwaga: Wszystkie inne znaki towarowe i marki produktów w tej dokumentacji posiadają prawa ich właścicieli. Są one wykorzystywane wyłącznie do celów identyfikacyjnych.

#### Wymagania systemowe

- Windows 2000 / XP / Vista / Windows 7
- USB 2.0 Host、USB HUB (Opcjonalnie)

#### Obsługa wielu języków

Uproszczony chiński, tradycyjny chiński, japoński, angielski, holenderski, arabski, francuski, niemiecki, włoski, rosyjski, hiszpański, koreański

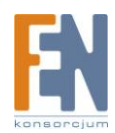

#### Procedura instalacji

Pobierz najnowszą wersję aplikacji Ur-Fortress ze strony <u>www.pqigroup.com</u>następnie kliknij dwukrotnie na pobrany plik .exe aby rozpocząć instalację.

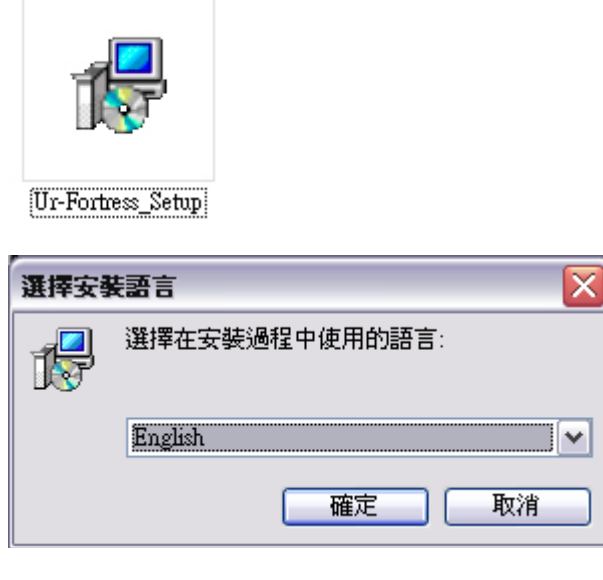

Wybierz język instalacji.

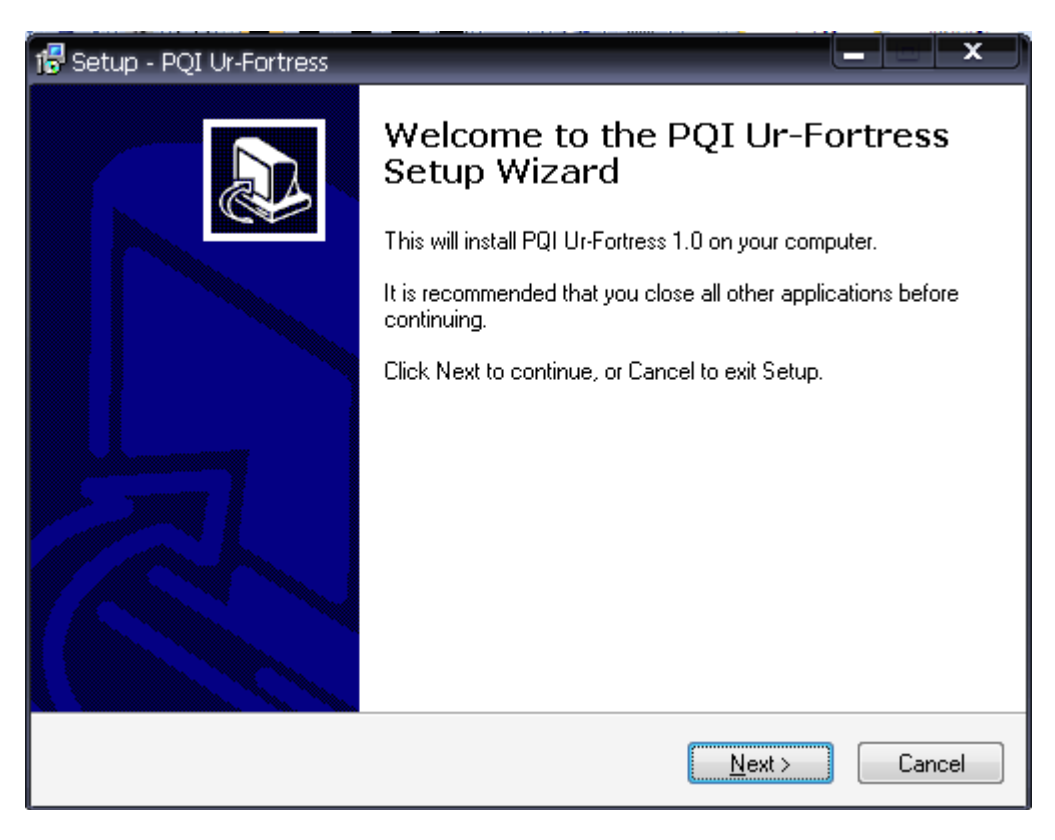

Następnie wciśnij przycisk "Next"

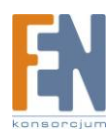

| 🔂 Setup - PQI Ur-Fortress 📃 🗆 🔀                                                                                                    |
|----------------------------------------------------------------------------------------------------|
| License Agreement<br>Please read the following important information before continuing.                                                                                                    |
| Please read the following License Agreement. You must accept the terms of this<br>agreement before continuing with the installation.                                                                                                    |
| End User License Agreement This End User License Agreement (hereinafter called this "Agreement") is made and entered into by and between the licensee of Ur-Fortress software (hereinafter called "Software") and Power Quotient International Co., Ltd. (hereinafter called "PQI"). The parties agree as following: |
| <ul> <li>I accept the agreement</li> <li>I do not accept the agreement</li> </ul>                                                                                                    |
| < <u>B</u> ack <u>N</u> ext > Cancel                                                                                                    |

Zaakceptuj warunki umowy licencyjnej, i następnie kliknij przycisk "Next"

| 🔁 Setup - PQI Ur-Fortress                                                             | _ 🗆 🗙  |
|---------------------------------------------------------------------------------------|--------|
| Select Start Menu Folder<br>Where should Setup place the program's shortcuts?         |        |
| Setup will create the program's shortcuts in the following Start Menu fol             | der.   |
| To continue, click Next. If you would like to select a different folder, click Browse | 9.     |
| PQI Ur-Fortress Brow                                                                  | vse    |
|                                                                                       |        |
|                                                                                       |        |
|                                                                                       |        |
|                                                                                       |        |
|                                                                                       |        |
|                                                                                       |        |
|                                                                                       |        |
| < <u>B</u> ack <u>N</u> ext >                                                         | Cancel |

Wybierz folder Start Menu i następnie kliknij przycisk "Next"

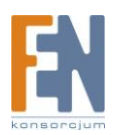

| 🕞 Setup - PQI Ur-Fortress                                                                                                    |        |
|----------------------------------------------------------------------------------------------------|--------|
| Select Additional Tasks<br>Which additional tasks should be performed?                                                                                                    |        |
| Select the additional tasks you would like Setup to perform while installing PQI<br>Ur-Fortress, then click Next.<br>Additional icons:<br>Create a <u>desktop icon</u><br>Create a <u>Q</u> uick Launch icon |        |
| < <u>Back</u> Next>                                                                                                    | Cancel |

Wybierz czy chcesz utworzyć skrót na pulpicie, czy w menu szybkiego uruchamiania, następnie kliknij przycisk "Next"

| 🔂 Setup - PQI U1-Fortress                                                                                      | _ 🗆 🗙                        |
|----------------------------------------------------------------------------------------------------|------------------------------|
| <b>Ready to Install</b><br>Setup is now ready to begin installing PQI Ur-Fortress on your computer.            |                              |
| Click Install to continue with the installation, or click Back if you want to review o<br>change any settings. | or                           |
| Start Menu folder:<br>PQI Ur-Fortress                                                                          |                              |
|                                                                                                    | <ul><li>✓</li><li></li></ul> |
| < <u>B</u> ack Install                                                                                         | Cancel                       |

W kolejnym etapie wciśnij przycisk "Install"

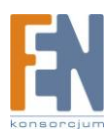

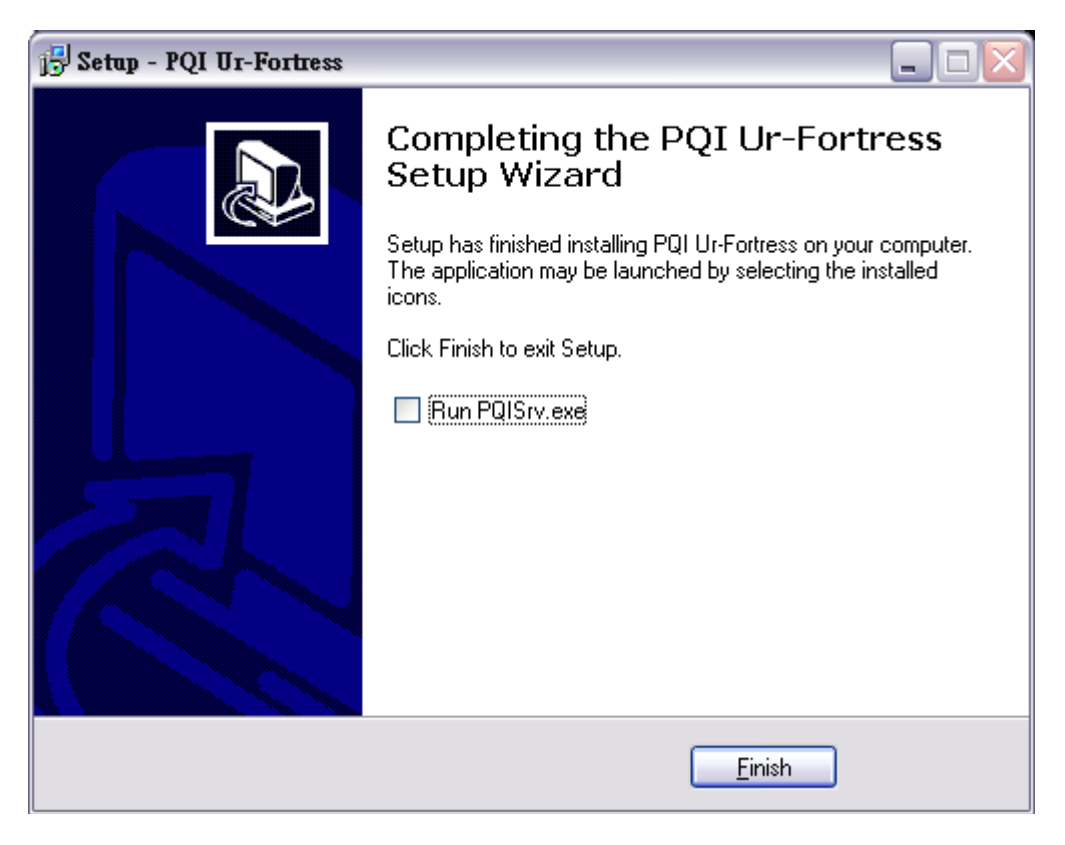

Wciśnij przycisk "Finish" aby zakończyć proces instalacji.

Po zakończeniu procesu instalacji, odłącz a następnie podłącz ponownie urządzenie zanim uruchomisz aplikację Ur-Fortress po raz pierwszy.

| Ur-Fortre: | ss <b>x</b>                 |
|------------|-----------------------------|
| ♪          | Please re-plug your device. |
|            | 確定                          |

Podczas odłączania i ponownego podłączania urządzenia odczekaj od 1 do 5 sekund

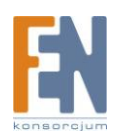

# Funkcje

#### Kopia zapasowa danych

Proces tworzenia kopii zapasowej danych może być przeprowadzony w łatwy sposób za pomocą wygodnego interfejsu użytkownika. Interfejs pozwala użytkownikowi na wydajne zarządzanie, harmonogramowanie, importowanie i eksportowanie plików kopii zapasowych. Interfejs użytkownika pokazuje dostępną pojemność każdego dysku dla plików kopii zapasowej.

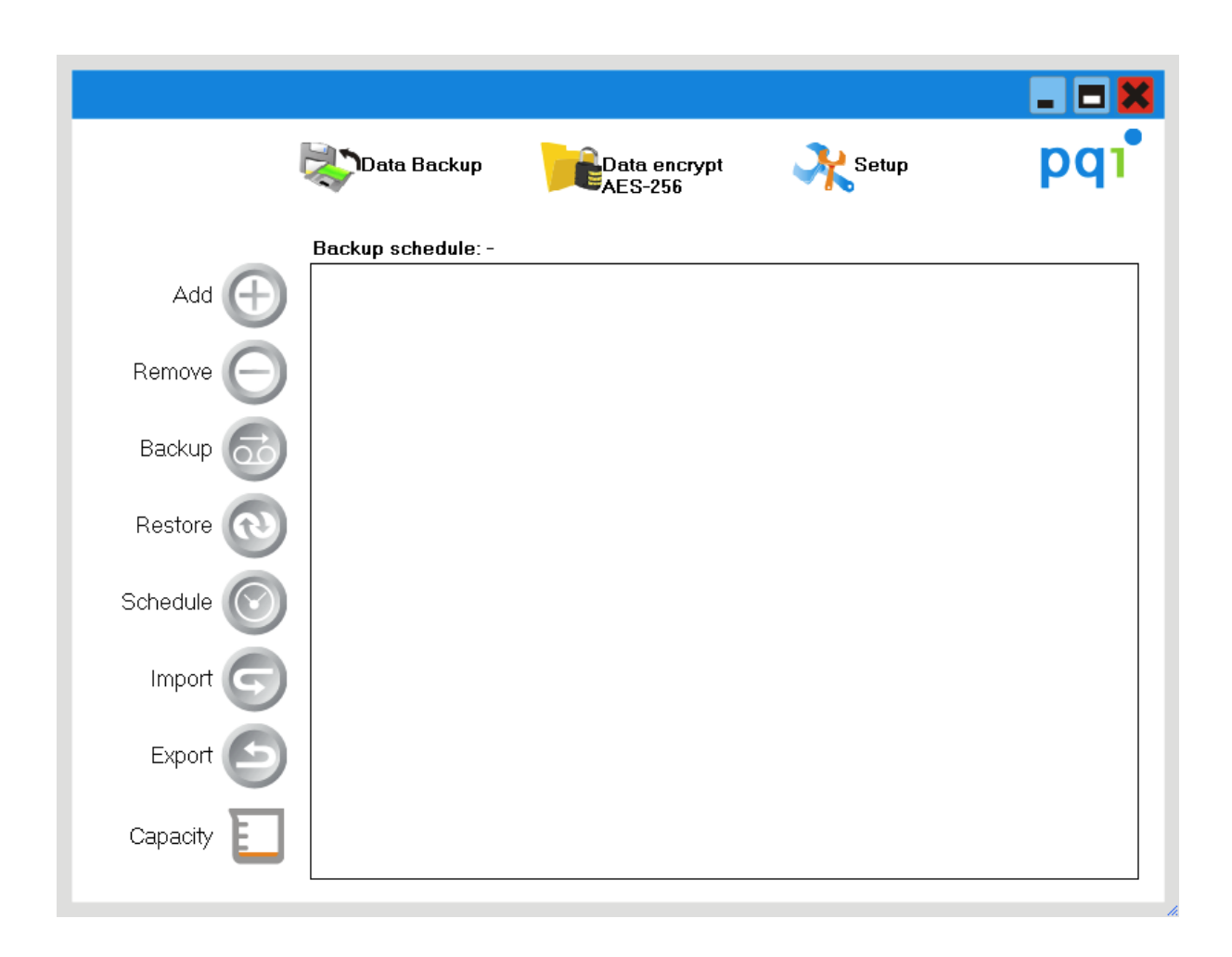

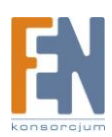

## Szyfrowanie danych AES-256

Szyfrowanie danych 256 bitowym kluczem AES (Advanced Encryption Standard) oferuje użytkownikowi wysoki poziom zabezpieczenia danych. W kilku prostych krokach, bezpieczeństwo danych jest chronione przed nieautoryzowanym dostępem.

| Data Backup                                                                                                    | Data encrypt Setup | pqı |
|----------------------------------------------------------------------------------------------------|--------------------|-----|
| My PC:                                                                                                    | pqi HDD H560       | ]   |
| Height My Documents     My Computer     My Computer     My Network Places     My Recycle Bin     Mode Internet Explorer |                    |     |
| 🖻 🤭 Backup                                                                                                    | Õ                  |     |
|                                                                                                    | 6                  |     |
|                                                                                                    |                    |     |
|                                                                                                    | C                  |     |
|                                                                                                    |                    |     |
|                                                                                                    |                    |     |

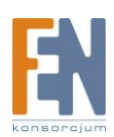

## Funkcja USB One Click Backup

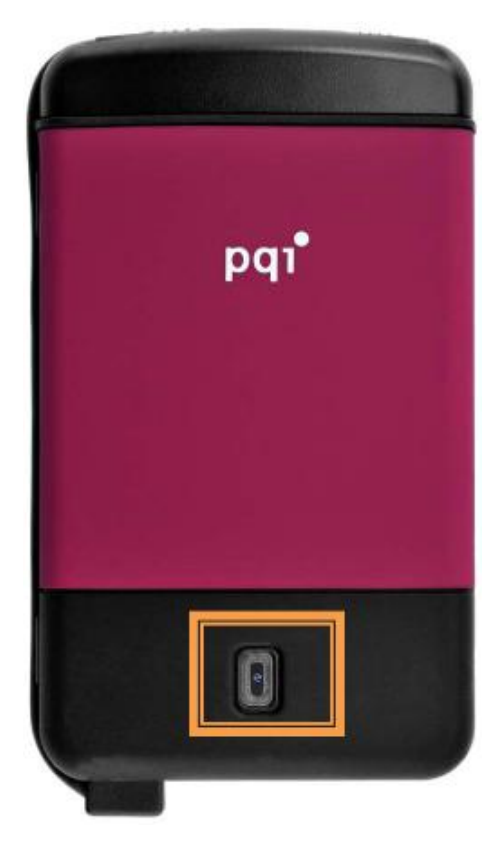

#### One Click Backup

(Wymaga ponownego przeinstalowania aplikacji Ur-Fortress): Po ustawieniu zadań tworzenia kopii zapasowych, wystarczy tylko wcisnąć przycisk tworzenia kopii zapasowej.

#### Funkcja USB Fast Remove

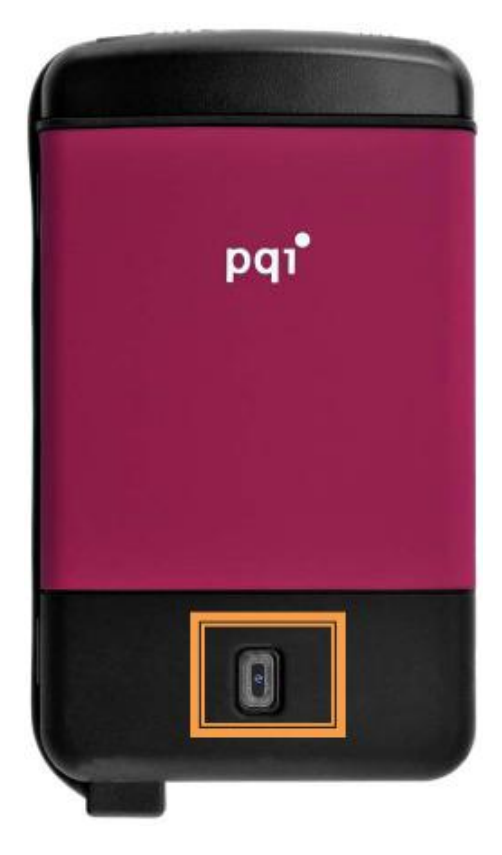

#### Fast Remove

(Wymaga ponownego przeinstalowania aplikacji Ur-Fortress): Wciśnij i przytrzymaj przycisk tworzenia kopii zapasowej przez minimum 3 sekundy, aby wykonać funkcję szybkiego usuwania.

Upewnij się że urządzenie nie jest w trybie dostępu

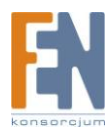

# Kopia zapasowa danych

#### Wyjaśnienie przycisków

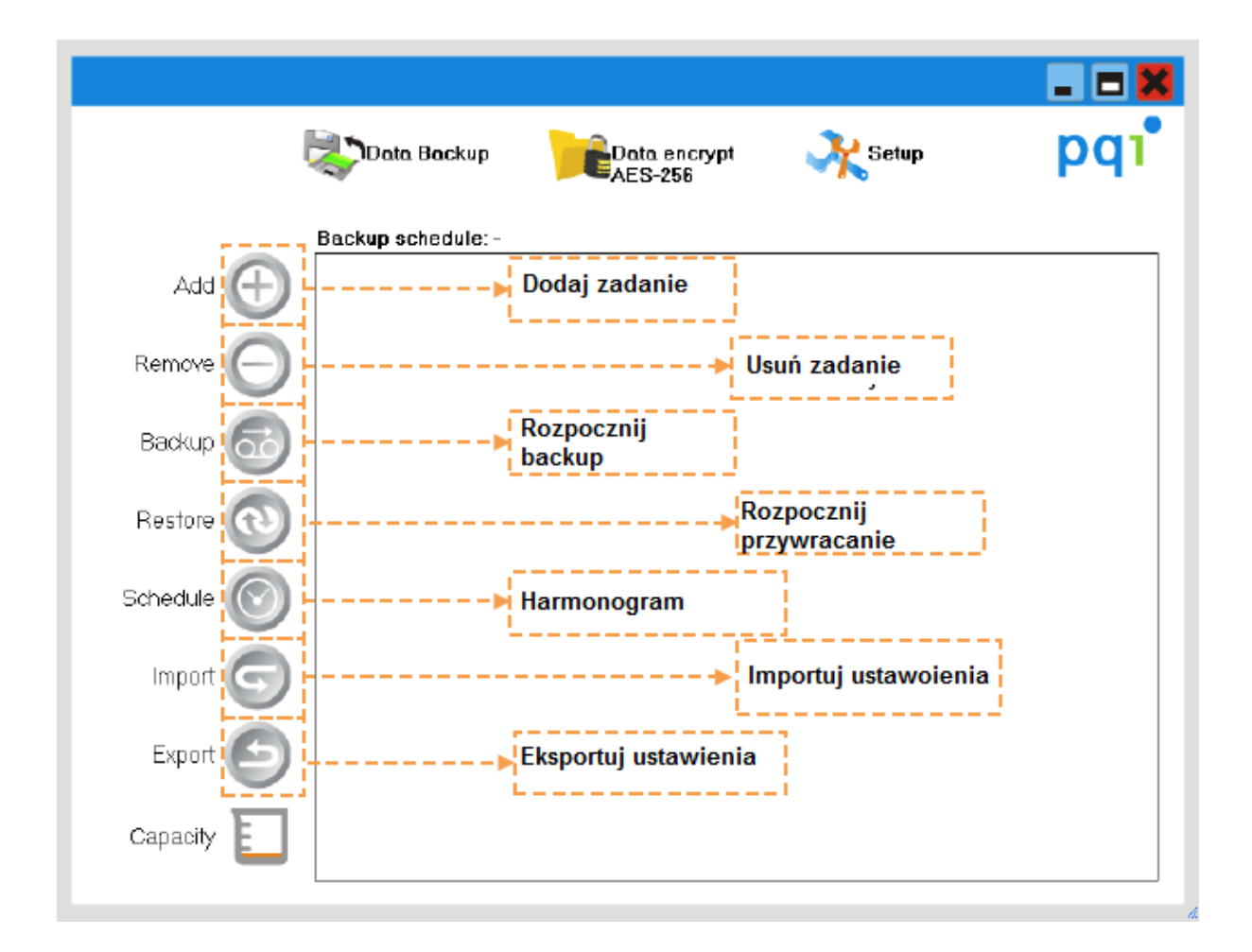

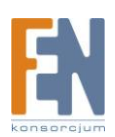

#### Dodaj nowe zadanie

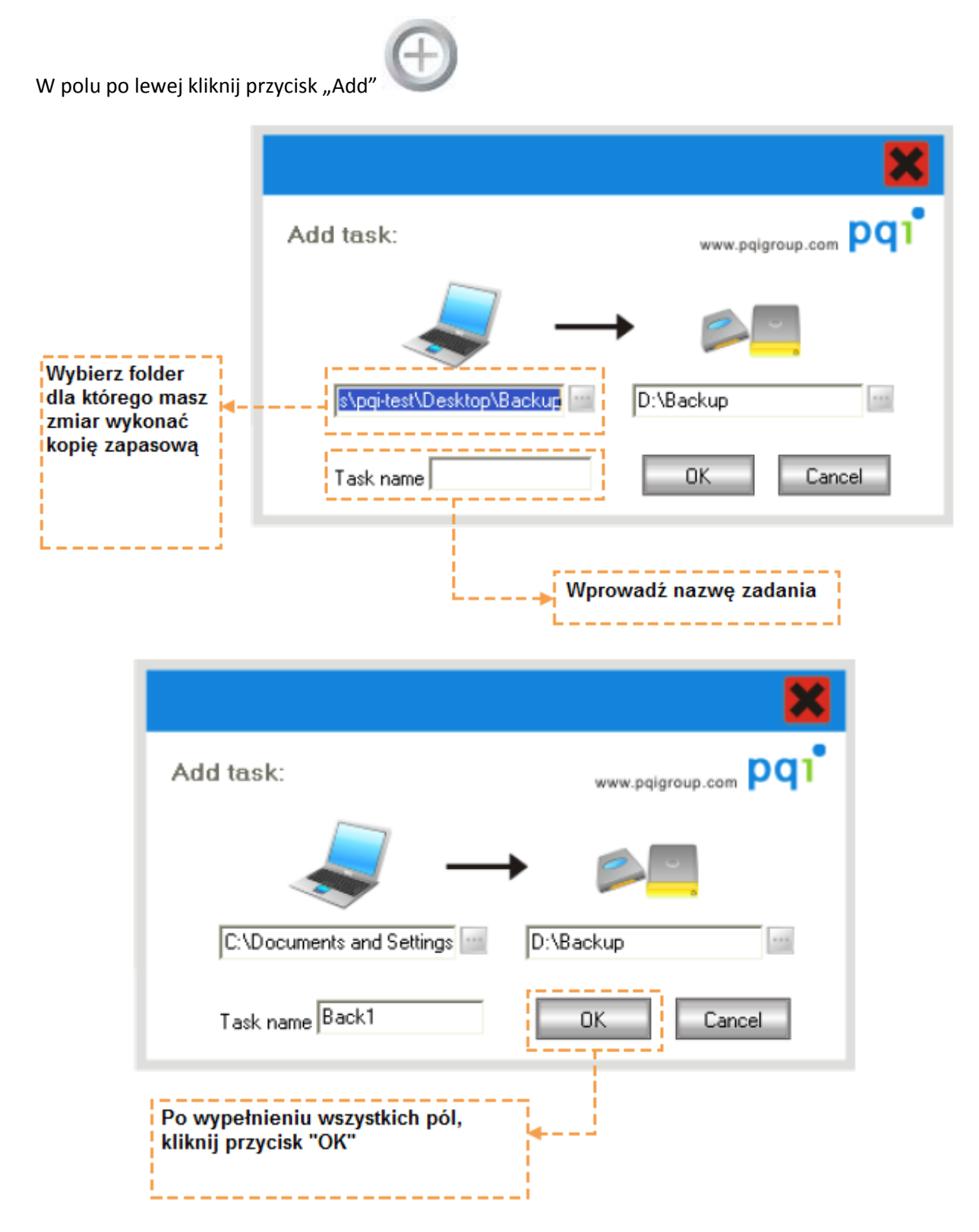

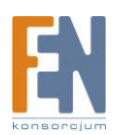

## Usuń zadanie

Wybierz zadanie które chcesz usunąć, następnie kliknij przycisk "Remove" z kolumny po lewej

|            | Data Backup Data encrypt Setup                                                                                                    | - ■ ¥<br>pq1 |
|------------|----------------------------------------------------------------------------------------------------|--------------|
|            | Backup schedule: -                                                                                                    |              |
| Add 🕀      | Task Name:       Back1         ☑       Source:       C\Documents and Settings\pqHest\Desktop\Backup         Destination:       D\Backup\Backup |              |
| Remove 😑   | Tosk Nome: Back2<br>Source: C\Documents and Settings\pqHest\Desktop\Backup2                                                                    |              |
| Backup 🔂   |                                                                                                    |              |
| Restore 💿  |                                                                                                    |              |
| Schedule 🚫 |                                                                                                    |              |
| Import G   |                                                                                                    |              |
| Export 🕑   |                                                                                                    |              |
| Capacity 📘 |                                                                                                    |              |
|            |                                                                                                    |              |

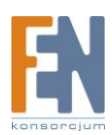

#### Uruchom proces tworzenia kopii zapasowej

|            |                                                                                                    | ×   |
|------------|----------------------------------------------------------------------------------------------------|-----|
|            | Data Backup Data encrypt Setup                                                                                                | pqı |
|            | Backup schedule: -                                                                                                    |     |
| Add 🕂      | Task Name: Back1<br>✓ Source: C\Documents and Settings\pqi-test\Desktop\Backup<br>Destination: D\Backup\Backup                |     |
| Remove 😑   | Task Name: Back2<br>Source: C\Documents and Sattings\pqitest\Desktop\Backup2<br>Destination: D\Backup/Backup2                 |     |
| Backup 🔂   |                                                                                                    |     |
| Restore 💽  | · · · · · · · · · · · · · · · · · · ·                                                                                         | _   |
| Schedule 🔘 | Wybierz zadanie, następnie kliknij przycisk                                                                                   |     |
| Import 🕞   | backup. Jeżeli urządzenie wyposażone jest<br>w przycisk "Backup" możesz wcisnąć ten<br>przycisk na obudowie zamiast klikać na |     |
| Export 🕑   | przycisk Backup w aplikacji Ur-Fortress                                                                                       |     |
| Capacity 📘 |                                                                                                    |     |

#### Rozpocznie się proces tworzenia kopii zapasowej

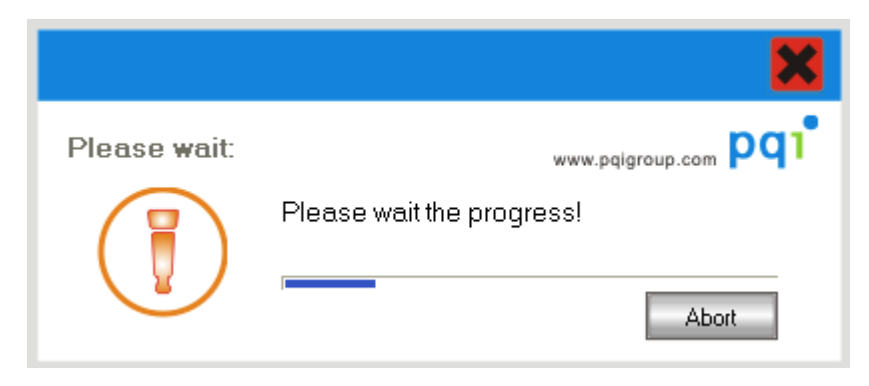

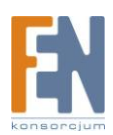

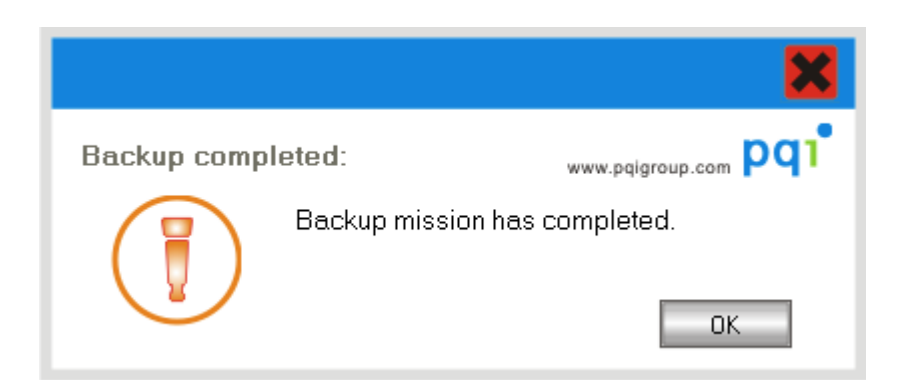

Po zakończeniu procesu tworzenia kopii zapasowej, zostanie wygenerowany plik zapisu dla przyszłych odwołań. Wygenerowany plik rejestru może być wyświetlony za pomocą przeglądarki IE

| <ul> <li>● ● J:\Ur-Fortress\Log\TheLastLog.htm</li> <li>● 編輯(E) 檢視(型) 我的最要(A) 工具(I) 說明(出) ● 轉換 ● 點選擇</li> <li>● ● Backup record</li> <li>● ● Backup record</li> </ul> | <ul> <li>Google</li> <li>Google</li></ul> |
|----------------------------------------------------------------------------------------------------|----------------------------------------------------------------------------------------------------|
| (E) 編輯(E) 核視(V) 我的最爱(A) 工具(I) 説明(H) <動轉換 > 計算<br>全 愛 Backup record C ACKUP record C                                                                                   | ♪ ▼ 园 ▽ 鳥 ▼ ि 網頁(2) + ② I具(2)                                                                                                    |
| Backup record     Cord                                                                                                    | ѝ ▼ 🗟 ▽ 🖶 ▼ िः 網頁(2) ▼ ۞ 工具( <u>0</u> )                                                                                                    |
| ackup record                                                                                                    |                                                                                                    |
|                                                                                                    |                                                                                                    |
| sk name Source Destination                                                                                                    |                                                                                                    |
| st1 E:\Documents and Settings\Administrator\臬面\新資料死 J:\Backup\新資料灭                                                                                                    |                                                                                                    |
| st2 E:\Documents and Settings\Administrator\臬面\B3\B3 J:\Backup\B3                                                                                                    |                                                                                                    |
| 513 E. Documents and Settings Administration 采面(4520 J. Dackup) 4520                                                                                                  |                                                                                                    |
| Task name : Test1                                                                                                    |                                                                                                    |
| • \DSC00307.JPG                                                                                                    |                                                                                                    |
| • IDSC00308.JPG                                                                                                    |                                                                                                    |
| • \DSC07649.JPG                                                                                                    |                                                                                                    |
| IDSC09251.JPG     IDSC09252.IDC                                                                                                    |                                                                                                    |
| • \DSC09252.JPG<br>• \DSC09253 ing                                                                                                    |                                                                                                    |
| • \DSC09254.jpg                                                                                                    |                                                                                                    |
|                                                                                                    |                                                                                                    |

Kliknij na zaplanowane zadanie, aby zobaczyć szczegółową zawartość danych dotyczących każdej kopii zapasowej.

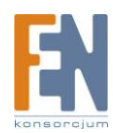

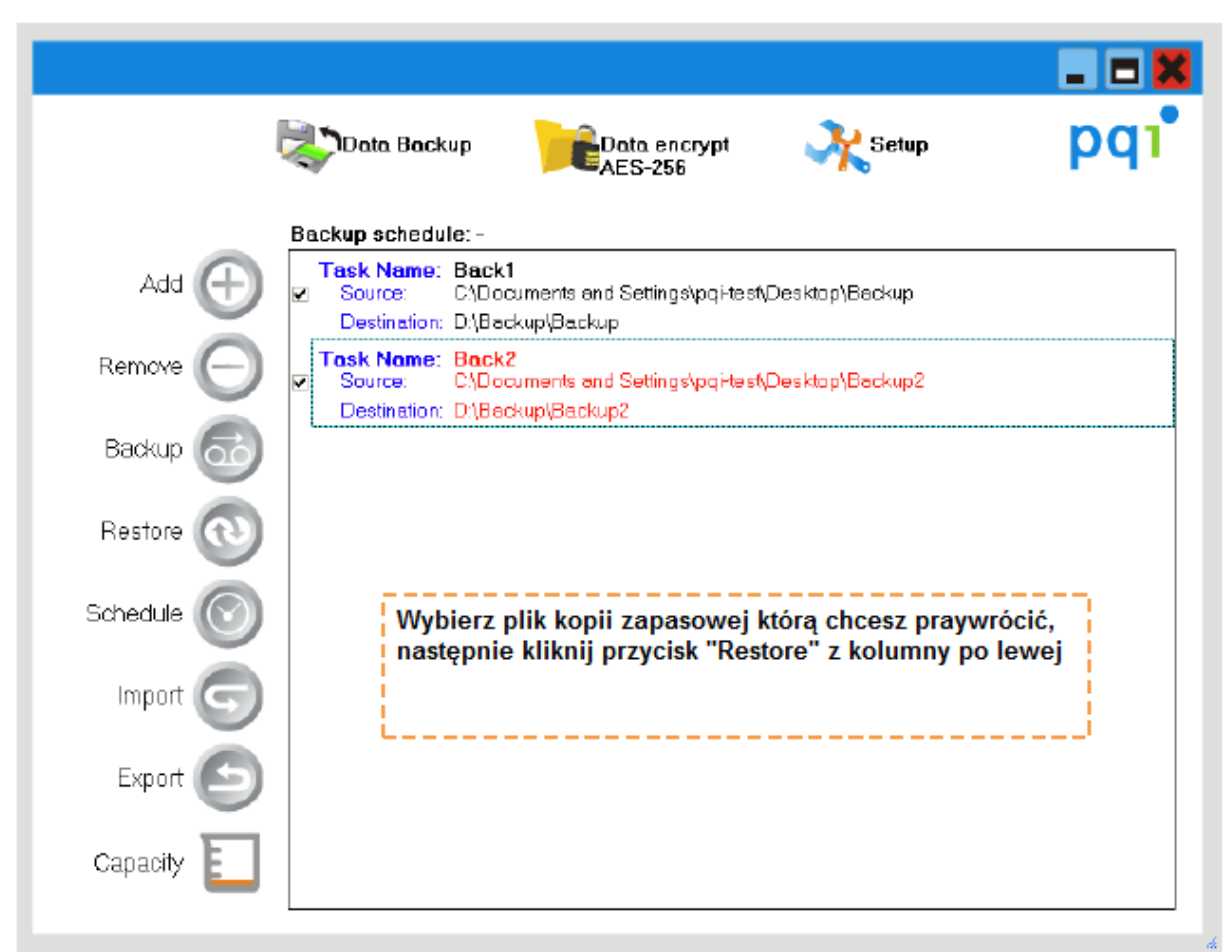

Uruchom proces przywracania kopii zapasowej

Po zakończeniu procesu przywracania kopii zapasowej, zostanie wygenerowany plik zapisu dla przyszłych odwołań. Wygenerowany plik rejestru może być wyświetlony za pomocą przeglądarki IE

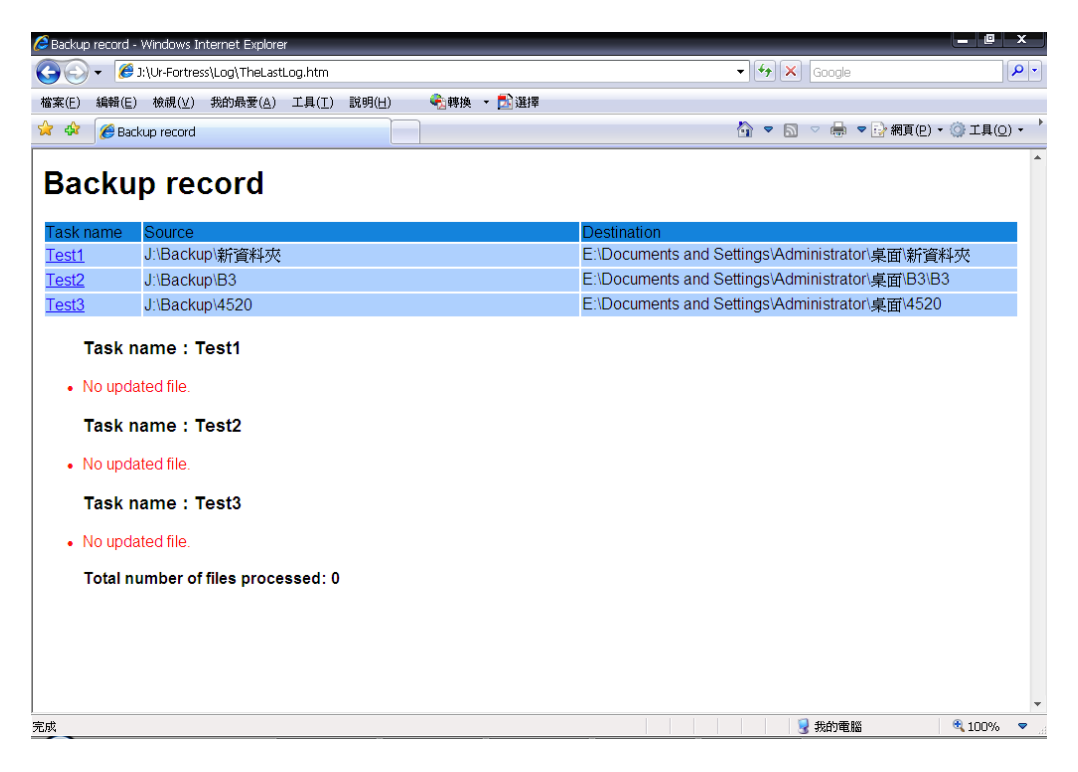

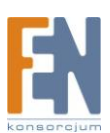

#### Harmonogram

|                                             | ×                  |  |
|---------------------------------------------|--------------------|--|
| Backup schedule:                            | www.pqigroup.com   |  |
| Tuesday , January 01, 2002 🔽 🚺:05:46 AM 🗧 🗧 |                    |  |
| One Time C Daily                            | C Weekly C Monthly |  |
|                                             | Schedule Cancel    |  |

Kliknij przycisk "Shedule" aby ustawić harmonogram. Zostanie przeprowadzona kopia zapasowa danych po określonym czasie, bez konieczności wykonywania dodatkowych działań ze strony użytkownika.

Do wyboru są 4 tryby ustawień:

- 1. One-time: wykonywanie kopii zapasowej tylko w danym dniu
- 2. Daily: wykonywanie kopii zapasowej co dziennie o określonej godzinie
- 3. Weekly: wykonywanie kopii zapasowej tygodniowo o określonej godzinie
- 4. Monthly: wykonywanie kopii zapasowej raz w miesiącu o określonej godzinie

Aby korzystać z funkcji harmonogramu tworzenia kopii zapasowych, należy upewnić się, że przenośny dysk twardy jest podłączony do komputera, jest rozpoznawany przez komputer, można dokonywać odczytu i zapisu z i na dysk.

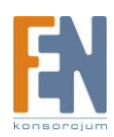

#### Importowanie oraz eksportowanie zadań

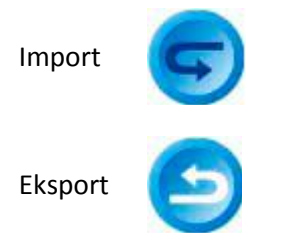

| Save As                                                          |                                                                       | ?×           |
|------------------------------------------------------------------|-----------------------------------------------------------------------|--------------|
| Savejn:                                                          | : 🞯 Desktop 💽 🗢 🛍 💣 🏢 -                                               |              |
| My Recent<br>Documents<br>Desktop<br>My Documents<br>My Computer | My Documents<br>My Computer<br>My Network Places<br>Backup<br>Backup2 |              |
| My Network                                                       | File <u>n</u> ame: Task.psb                                           | <u>S</u> ave |
| Flaces                                                           | Save as type: *.psb                                                   | Cancel       |

Funkcja import/eksport oferuje użytkownikowi wygodę i zarządzanie zadaniami umożliwiającymi tworzenie kopii zapasowych. W różnych warunkach pracy użytkownicy mogą skorzystać z wcześniej utworzonych plików \*.psb bez konieczności tworzenia każdego nowego zadania od nowa.

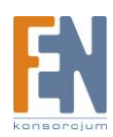

# Szyfrowanie danych kluczem AES 256

## Ustawienie hasła

Podczas pierwszego uruchomienia przy wykorzystaniu szyfrowania kluczem AES256 użytkownik zostanie poproszony o wprowadzenie hasła, dzięki któremu będzie możliwy przyszły dostęp do urządzenia.

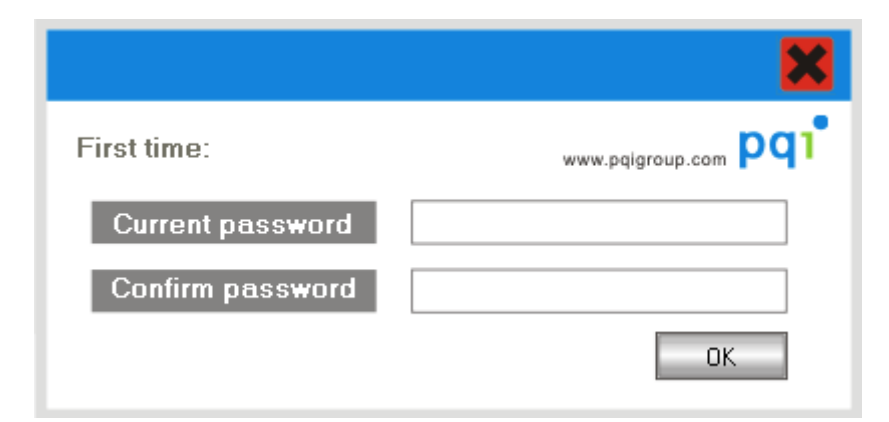

## Okno szyfrowania danych

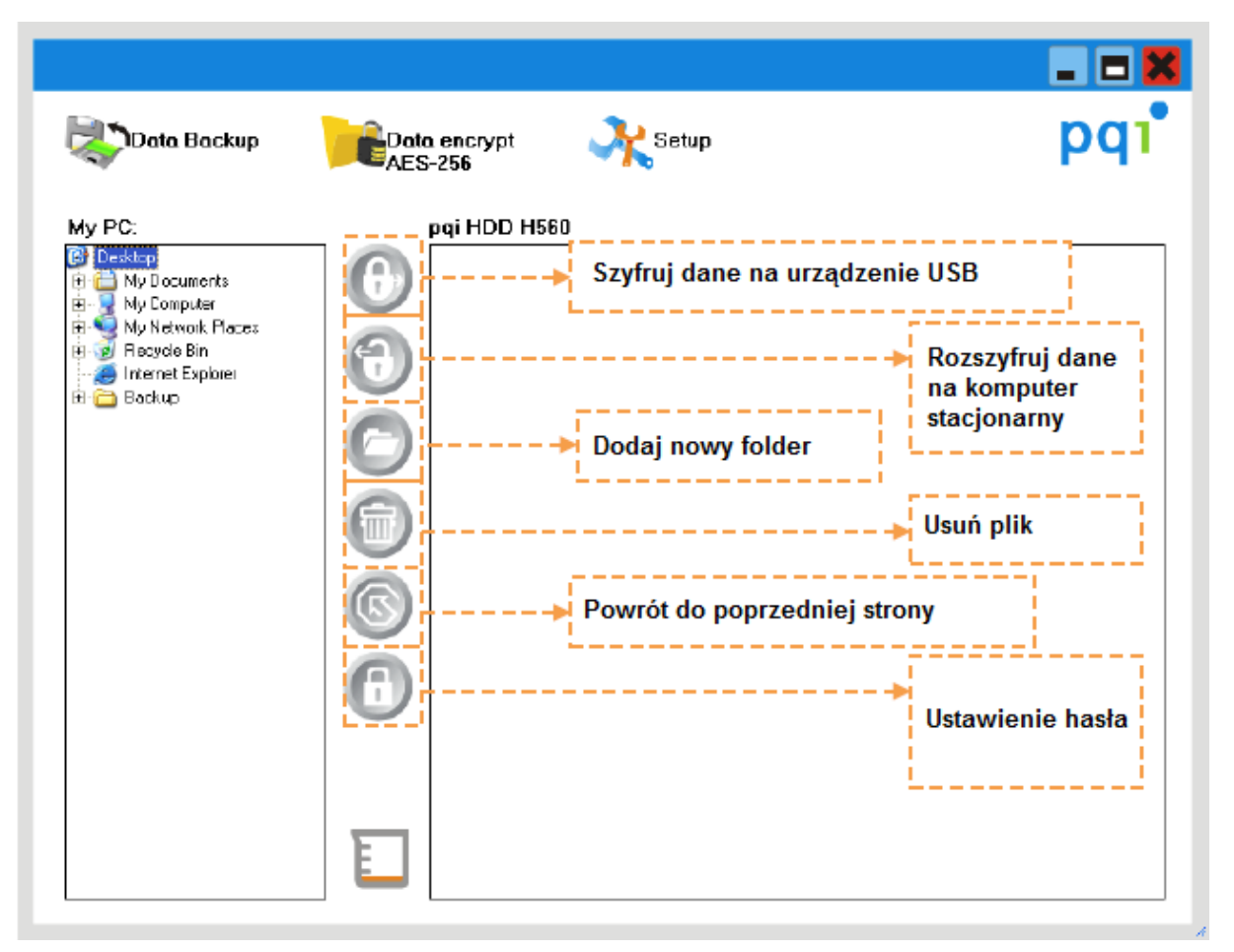

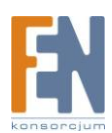

#### Szyfrowanie i deszyfrowanie

Wybierz plik lub katalog z okna po lewej stronie następnie kliknij przycisk "encryption" aby rozpocząć proces szyfrowania.

| Data Backup | Data encrypt Setup                                                                                                    | ■ ■ ¥<br>pq1° |
|-------------|----------------------------------------------------------------------------------------------------|---------------|
| My PC:      | pqi HDD H560     Please wait   www.pqigroup.com   Please wait the progress!   543004 bytes / 9123460 bytes     Abot     Image: Comparison of the progress of the progress of |               |

Aby rozszyfrować dane należy wybrać zaszyfrowany plik lub katalog z okna po prawej stronie, i następnie kliknąć na przycisk "decrypt" aby rozpocząć proces deszyfrowania danych.

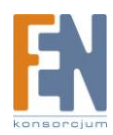

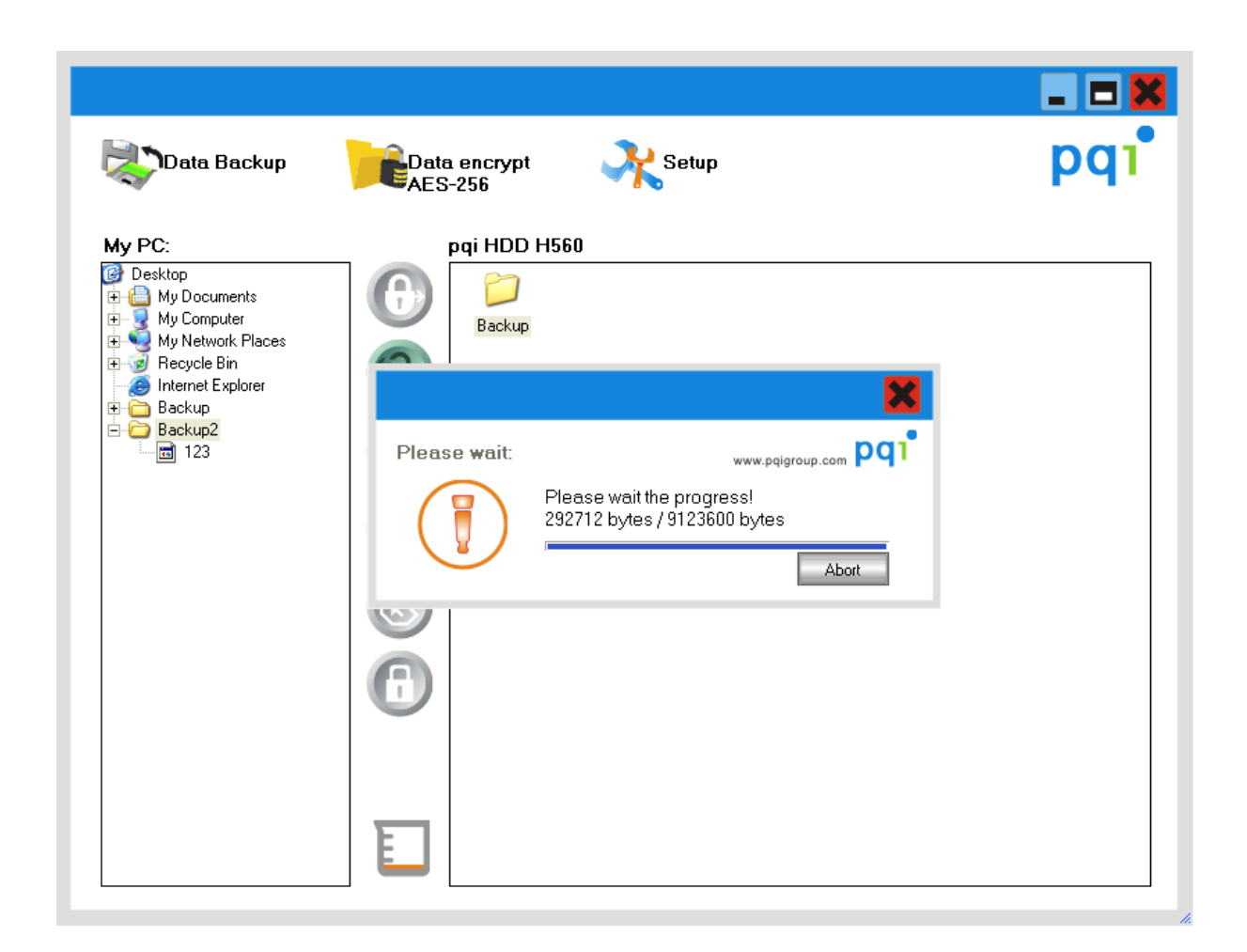

#### Dodawanie nowego folderu

Kliknij przycisk " Add New folder" aby szyfrować/deszyfrować dane do wybranego katalogu.

|                               | ×                |
|-------------------------------|------------------|
| Enter the new directory name: | www.pqigroup.com |
| New folder                    |                  |
|                               | OK Cancel        |

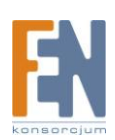

## Powrót do poprzedniej strony

Przycisk pozwala użytkownikowi na powrót do poprzedniej strony po zakończeniu procesu szyfrowania/deszyfrowania danych.

#### Zmiana hasła

Przed wprowadzeniem nowego hasła użytkownik musi wprowadzić nowe hasło.

|                  | ×         |
|------------------|-----------|
| Change password: |           |
| Current password |           |
| New password     |           |
| Confirm password |           |
|                  | OK Cancel |

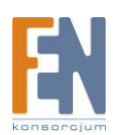

## Strona ustawień

| Data Backup CAES-256                                                                                                    | - ■X<br>pq1° |
|----------------------------------------------------------------------------------------------------|--------------|
|                                                                                                    |              |
| <ul> <li>Load automatically on windows startup</li> <li>Enable USB button</li> <li>Files backup type</li> <li>Backup changed files</li> <li>C Backup all files</li> </ul> |              |
| After backup complete<br>Show complete message<br>Return program                                                                                                    |              |
|                                                                                                    |              |

- Automatyczne uruchamianie aplikacji podczas startu systemu: Program uruchomi się automatycznie a jego ikona pojawi się w prawym dolnym rogu ekranu na pasku narzędzi. Program będzie działać, gdy urządzenie zostanie wykryte po podłączeniu do komputera.
- 2. Przycisk USB: Niektóre urządzenia posiadają przycisk tworzenia kopii zapasowych. Włącz tę opcję, a utworzenie kopii zapasowej będzie możliwe po wciśnięciu przycisku na urządzeniu.
- 3. Dodatkowa kopia zapasowa: Tworzenie dodatkowych kopii zapasowych, z ograniczeniem do plików które zostały zmienione.
- 4. Tworzenie kopii zapasowej wszystkich danych: kopia zapasowa zostanie utworzona dla wszystkich istniejących plików
- 5. Wiadomości: Wyświetlanie wiadomości po zakończeniu procesu tworzenia kopii zapasowej
- 6. Powrót do głównego ekranu: przycisk skrótu umożliwiający szybki powrót do menu głównego.

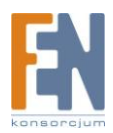

## Gwarancja:

Konsorcjum FEN Sp. z o.o. prowadzi serwis gwarancyjny produktów oferowanych w serwisie dealerskim <u>WWW.fen.pl</u>.

Procedury dotyczące przyjmowania urządzeń do serwisu są odwrotne do kanału sprzedaży tzn.: w przypadku uszkodzenia urządzenia przez klienta końcowego, musi on dostarczyć produkt do miejsca jego zakupu.

#### Skrócone zasady reklamacji sprzętu:

Reklamowany sprzęt powinien być dostarczony w stanie kompletnym, w oryginalnym opakowaniu zabezpieczającym lub w opakowaniu zastępczym zapewniającym bezpieczne warunki transportu i przechowywania analogicznie do warunków zapewnianych przez opakowanie fabryczne.

Szczegółowe informacje dotyczące serwisu można znaleźć pod adresem <u>www.fen.pl/serwis</u>

Konsorcjum FEN współpracuje z Europejską Platformą Recyklingu ERP w sprawie zbiórki zużytego sprzętu elektrycznego i elektronicznego. Lista punktów, w których można zostawiać niepotrzebne produkty znajduje się pod adresem www.fen.pl/download/ListaZSEIE.pdf

#### Informacja o przepisach dotyczących ochrony środowiska

Dyrektywa Europejska 2002/96/EC wymaga, aby sprzęt oznaczony symbolem znajdującym się na produkcie i/lub jego opakowaniu ("przekreślony śmietnik") nie był wyrzucany razem z innymi niesortowanymi odpadami komunalnymi. Symbol ten wskazuje, że produkt nie powinien być usuwany razem ze zwykłymi odpadami z gospodarstw domowych. Na Państwu spoczywa obowiązek wyrzucania tego i innych urządzeń elektrycznych oraz elektronicznych w wyznaczonych punktach odbioru. Pozbywanie się sprzętu we właściwy sposób i jego recykling pomogą zapobiec potencjalnie negatywnym konsekwencjom dla środowiska i zdrowia ludzkiego. W celu uzyskania szczegółowych informacji o usuwaniu starego sprzętu prosimy się zwrócić do lokalnych władz, służb oczyszczania miasta lub sklepu, w którym produkt został nabyty.

Powyższa instrukcja jest własnością Konsorcjum FEN Sp. z o.o.

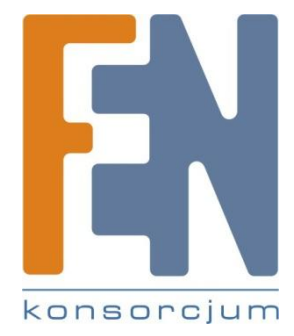

Dział Wsparcia Technicznego

Konsorcjum FEN Sp. z o.o.

Kontakt: help@fen.pl

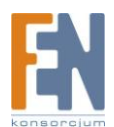